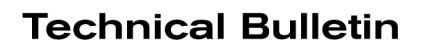

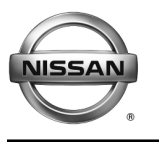

**RECALL CAMPAIGN BULLETIN** 

Reference:

Date:

#### NTB16-088b

January 12, 2017

# VOLUNTARY SAFETY RECALL CAMPAIGN 2015 – 2017 MURANO AND 2016 – 2017 MAXIMA ABS ACTUATOR

This bulletin has been amended. Information has been added to park the vehicle outside and disconnect the 12 volt battery while the vehicle is waiting for service; and supply the customer with a rental car if the ABS actuator requires replacement and parts are not available. Please discard previous versions of this bulletin.

| CAMPAIGN ID #:    | PC482                    |
|-------------------|--------------------------|
| NHTSA #:          | 16V-636                  |
| APPLIED VEHICLES: | 2016 – 2017 Maxima (A36) |
|                   | 2015 – 2017 Murano (Z52) |
|                   | 2016 Murano Hybrid (Z52) |

# Check Service COMM to confirm campaign eligibility

# INTRODUCTION

Nissan is conducting a voluntary safety recall campaign on certain specific model year 2016 – 2017 Maxima, 2015 – 2017 Murano, and 2016 Murano Hybrid vehicles to inspect and, if necessary, replace the ABS Actuator and Electric Unit (ABS control unit). This service will be performed at no charge for parts or labor.

# **IDENTIFICATION NUMBER**

Nissan has assigned identification number PC482 to this campaign. This number must appear on all communications and documentation of any nature dealing with this campaign.

# DEALER RESPONSIBILITY

It is the dealer's responsibility to check Service Comm for the campaign status on each vehicle falling within the range of this voluntary safety recall campaign which for any reason enters the service department. This includes vehicles purchased from private parties or presented by transient (tourist) owners and vehicles in a dealer's inventory. Federal law requires that new vehicles in dealer inventory which are the subject of a safety recall must be corrected prior to sale. Failure to do so can result in civil penalties by the National Highway Traffic Safety Administration. While federal law applies only to new vehicles, Nissan strongly encourages dealers to correct any used vehicles in their inventory before they are retailed.

Nissan Bulletins are intended for use by qualified technicians, not 'do-it-yourselfers'. Qualified technicians are properly trained individuals who have the equipment, tools, safety instruction, and know-how to do a job properly and safely. NOTE: If you believe that a described condition may apply to a particular vehicle, DO NOT assume that it does. See your Nissan dealer to determine if this applies to your vehicle.

**IMPORTANT:** If there is a delay between vehicle arrival at the dealer and performance of the Service Procedure; <u>park the vehicle outside away from other vehicles or</u> <u>structures</u>, <u>disconnect the vehicle 12 volt battery and leave it disconnected while the vehicle is parked waiting for service</u>.

# SERVICE PROCEDURE

- 1. Open the engine hood and locate the ABS Actuator and Electric Unit (ABS control unit).
  - ABS control unit is on the passenger side of the engine compartment next to the engine wall.

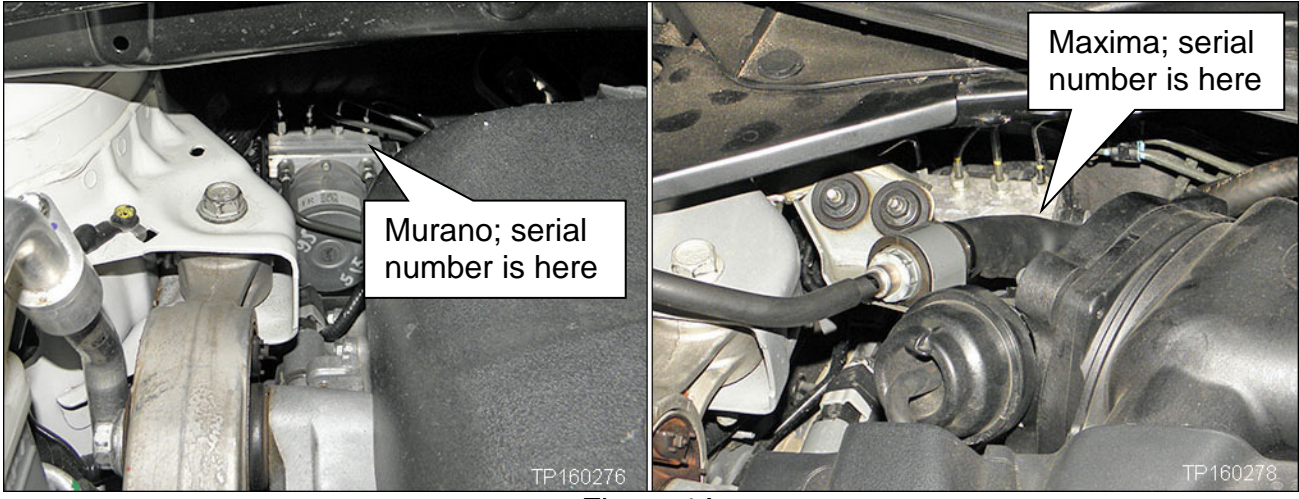

Figure 1A

- 2. Locate the serial number on the top of the ABS control unit next to the QR label (see Figures 1A and 2A).
  - If there is <u>no serial number</u> (the area shown in Figure 2A is blank), **skip to** step 9 for ABS control unit replacement.

**NOTE:** The new ABS control unit may also not have a serial number. This does not mean the new ABS control unit requires replacement.

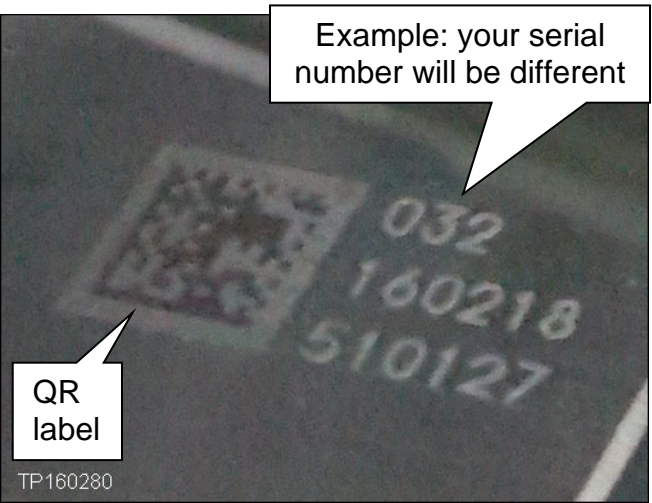

Figure 2A

- 3. Write the 15 digit serial number on the repair order.
  - In the **example** in Figure 2A, the serial number is **032160218510127** (this is an example, your serial number will be different).

**NOTE:** It may be easier to take a photo of the serial number with a smart phone and then read the serial number on the photo.

- 4. Take the repair order (with the serial number) to an ASIST work station.
- 5. On the left side of the ASIST main menu, select **Tech Support Info**, then **Inventory Vehicle Actions**.

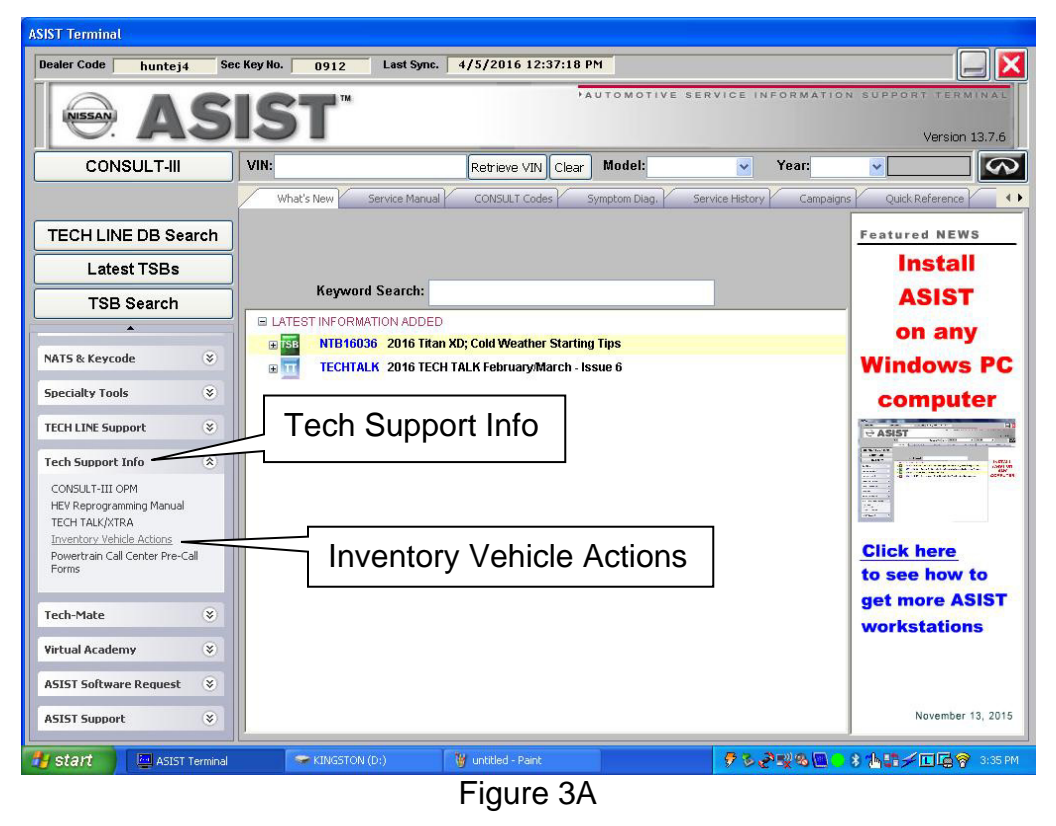

6. Select CLICK HERE (PC482-ABS Actuator Inspection).

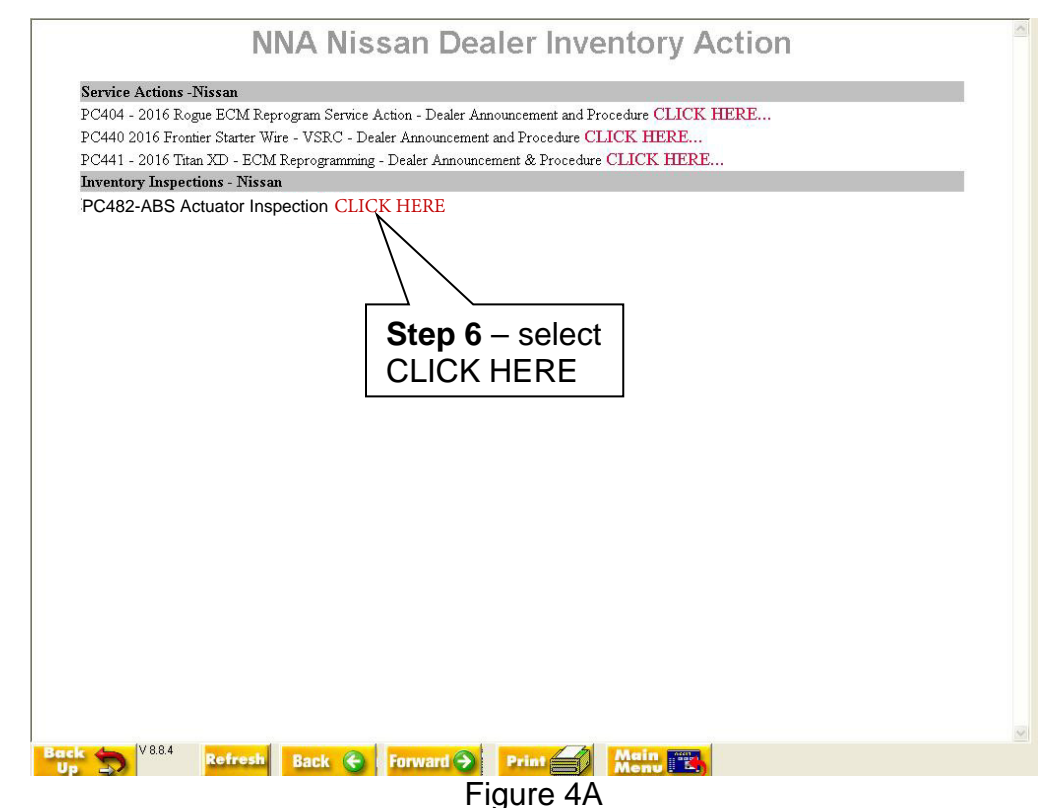

NTB16-088b

- 7. Type in the 15 digit serial number.
- 8. Select Check.
  - If your ABS control unit (ABS Actuator) is OK, the **OK** message shown in Figure 5A will display.
  - The screen in Figure 5A showing the 15 digit serial number and the <u>OK</u> message, MUST be printed and attached to the repair order for warranty documentation.

| <u>PC482</u>                                                                                                    | - ABS Actuator Insp<br>8/31/2016 8:08:44 AM                                           | <u>pection</u>     |  |  |
|----------------------------------------------------------------------------------------------------|---------------------------------------------------------------------------------------|--------------------|--|--|
| Please enter a 15 digit Serial Number including leading zero.       Step 8         Step 7       XXXXXXXXXXXXXXXXXXXXXXXXXXXXXXXXXXXX |                                                                                       |                    |  |  |
| "ABS actuator is OK. 1                                                                                                    | No repair required. Submit inspect only claim per                                     | Campaign Bulletin" |  |  |
|                                                                                                    | Example OK message<br>An example of the NG<br>message is on the next page.<br>EXAMPLE |                    |  |  |

Figure 5A

**IMPORTANT**: If the ABS control unit (ABS Actuator) is OK per the check above, but the **ABS warning light is ON**:

- The vehicle should <u>not</u> be driven.
- Diagnose and repair under normal warranty, this campaign does not apply.
- If there is a delay between inspection and repair; <u>park the vehicle outside away from</u> <u>other vehicles or structures</u>, <u>disconnect the vehicle 12 volt battery and leave it</u> <u>disconnected while the vehicle is parked waiting for service</u>.

- If your ABS control unit (ABS Actuator) is NG, the Replace ABS Actuator message shown in Figure 6A will display.
- The screen in Figure 6A showing the 15 digit serial number and the <u>Replace</u> <u>ABS Actuator</u> message, MUST be printed and attached to the repair order for warranty documentation.

| PC482 - ABS Actuator Inspection<br>8/31/2016 8:08:44 AM                                                                                              |
|----------------------------------------------------------------------------------------------------|
| Please enter a 15 digit Serial Number including leading zero.                                                                                        |
| xxxxxxxxxxxxxxXXXXXXXXXXXXXXXXXXXXXXXXX                                                                                                    |
| *ABS actuator condition found. Replace ABS actuator per ESM and submit appropriate claim per Campaign Bulletin* Example Replace ABS Actuator message |
| EXAMPLE                                                                                                    |

Figure 6A

**IMPORTANT:** If the ABS control unit (ABS Actuator) is NG:

- The vehicle should <u>not</u> be driven.
- If parts are not available, provide the customer with a rental.
- If there is a delay between inspection and replacement of the ABS control unit; <u>park</u> <u>the vehicle outside away from other vehicles or structures</u>, <u>disconnect the vehicle 12</u> <u>volt battery and leave it disconnected while the vehicle is parked waiting for service</u>.

- 9. If the ABS Actuator and Electric Unit (ABS control unit) requires replacement:
  - If parts are not available, provide the customer with a rental.
  - Refer to the appropriate Electronic Service Manual (ESM), section BRC-Brake Control System, for replacement information.
  - Follow all instructions in the ESM for ABS Control Unit replacement.
  - **IMPORTANT:** Make sure ADJUSTMENT OF STEERING ANGLE SENSOR NEUTRAL POSITION and CALIBRATION OF DECEL G SENSOR are done as part of the ABS control Unit replacement procedure (both are listed in the BRC section index).
  - Refer to the next page for ABS Control Unit Configuration.

**IMPORTANT:** If there is a delay between inspection and replacement of the ABS control unit; <u>park the vehicle outside away from other vehicles or structures</u>, <u>disconnect the vehicle 12 volt battery and leave it disconnected while the vehicle is parked waiting for service</u>.

10. After the procedure is complete (ABS control unit replaced and configured), check the ABS warning light for proper operation.

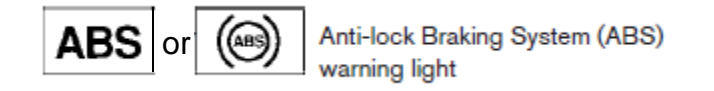

- When the ignition is turned ON, the ABS warning light illuminates for a few seconds and then turns OFF. This indicates the ABS is operational.
- If the ABS warning light stays illuminated, refer to ASIST and the ESM for further diagnosis.
- Repairs beyond ABS control unit replacement are not covered by this bulletin.

### ABS CONTROL UNIT CONFIGURATION PROCEDURE

**NOTE:** Although the ABS Control Unit Configuration Procedure is contained in the ESM, The instructions on pages 7 through 12 contain additional detail that may be helpful.

- 1. Connect C-III plus to the vehicle.
- 2. Turn the ignition ON.
- 3. Open / start C-III plus.
- 4. Wait for the plus VI to be recognized.
  - The serial number will display when the plus VI is recognized.
- 5. Select Re/programming, Configuration.

|           | CONSOLT-III plus ver.v12.12.00 viiv:-            | venicle : - Country : O.S.A.   |
|-----------|--------------------------------------------------|--------------------------------|
|           | Back Borne Print Screen Screen Mosarement Mode R | Recorded Data                  |
|           | Connection Status                                | Diagnosis Menu                 |
|           | Serial No. Status                                | Diagnosis (One System)         |
| Step<br>4 | 2300727 Normal Mode/Wireless<br>connection       | Diagnosis (All Systems) Step 5 |
|           | MI - No connection                               | Re/programming, Configuration  |
|           | Select VI/MI                                     | Immobilizer                    |
|           | Application Setting           Sub mode           | Maintenance                    |
|           | VDR                                              |                                |

Figure 1B

- 6. Use arrows (if needed) to view and read all precautions.
- 7. Check the box confirming the precautions have been read.
- 8. Select Next.

| Precaution Operating suggestions for reprogramming, programming and C/U configration: Please review the all of precautions, and click the "Confirm" check box after confirming the its points. And touch "Next".                                                                                                    |  |
|----------------------------------------------------------------------------------------------------|--|
| Caution:<br>1. Follow the operation guide displayed on screen.<br>2. "Back" and "Home" button may not be used on this flow.                                                                                                    |  |
| For reprogramming and programming         1. Install the latest version of the CONSULT-III plus sortware, reprogramming/programming data to this CONSULT-III plus PC.         2. Preparation and read the service manual or reprogramming procedure sheet.         -For ECU Configuration         1. Need to write the configuration data to new ECU, after replace it.         2. If writing the wrong configuration data, ECU can not work. Please write the right data.         For ECU Configuration using manual mode         1. Configuration data, ECU can not work. Please write the right data.         For ECU Configuration data, ECU can not work. Please write the right data.         2. Operate the saving completely. Do not abort without saving data. |  |
| Confirmed instructions                                                                                                    |  |

Figure 2B

- 9. If the screen in Figure 3B displays, select Automatic Selection(VIN).
  - If the screen in Figure 3B does not display, skip to step 10.

|           | Back Home                      | Print Screen              | m<br>re<br>Measurement<br>Mode | tecorded<br>Data   | 12.2V VI MI          | -             |
|-----------|--------------------------------|---------------------------|--------------------------------|--------------------|----------------------|---------------|
|           | Re/programmin<br>Configuration | ng,                       | Precaution                     | Vehicle Selection  | Vehicle Confirmation |               |
| Step<br>9 | Automatic Se                   | election(VIN)             | Manual Selec                   | tion(Vehicle Name) |                      |               |
|           | Vehicle Name :                 |                           |                                |                    | Model Year :         | Sales Channel |
|           | *MURANO<br>Camp:P8201          | JUKE                      | QUEST                          |                    |                      | NISSAN        |
|           | 350Z                           | LEAF                      | ROGUE                          | _                  |                      | INFINITI      |
|           | 370Z                           | MAXIMA                    | SENTRA                         | _                  |                      |               |
|           | 370Z Convertible               | MURANO                    | TITAN                          | _                  |                      |               |
|           | ALTIMA                         | MURANO Cross<br>Cabriolet | TITAN                          | _                  |                      |               |
|           | ALTIMA Hybrid                  | NISSAN GT-R               | VERSA Hatchback                | _                  |                      |               |
|           | ARMADA                         | NV                        | VERSA Sedan                    | _                  |                      |               |
|           | CUBE                           | PATHFINDER                | XTERRA                         |                    |                      | CLEAR         |
|           | FRONTIER                       | PATHFINDER<br>ARMADA      | X-TRAIL                        |                    |                      | Select        |
|           |                                |                           |                                | 1/1                | 0/0                  |               |

Figure 3B

10. Make sure **VIN or Chassis #** matches the vehicle's VIN.

11. Select **Confirm**.

| Back Back Print Screen                                     | Messrement<br>Mode Data                                     | -       |
|------------------------------------------------------------|-------------------------------------------------------------|---------|
| Re/programming,<br>Configuration                           | cle Selection                                               |         |
| Please confirm selected information and to touch "Change". | such "Confirm". In case you want to select another vehicle, |         |
| 1                                                          |                                                             |         |
| VIN or Chassis #                                           |                                                             |         |
| Vehicle Name :                                             | <b>B</b> 37 <b>B</b> Z                                      |         |
| Model Year                                                 | <b>E</b> 20 <b>5</b> 0                                      |         |
|                                                            |                                                             |         |
|                                                            |                                                             |         |
|                                                            |                                                             |         |
|                                                            |                                                             | Change  |
|                                                            | Step<br>11                                                  | Confirm |
| 1                                                          | Elaura 4D                                                   |         |

Figure 4B

12. Select **Confirm**.

| Image: Back         Image: Back         Image: Back | •       |
|----------------------------------------------------------------------------------------------------|---------|
| Re/programming,<br>Configuration Vehicle Confirmation Input VIN System Selection                                                                                                    | 4/6     |
| Input VIN                                                                                                    |         |
| Enter the VIN number, and touch "Confirm".<br>According to this operation, in case of specified operation that requires to save ECU information into<br>CONSULT, VIN number you input is saved as file name. Therefore, confirm VIN number correctly.                                                                                                    |         |
|                                                                                                    |         |
| VIN (17 or 18 digits) JA1EYA AP1C IA94041 4                                                                                                    |         |
|                                                                                                    |         |
|                                                                                                    |         |
| Step<br>12                                                                                                    | Confirm |

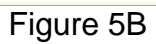

#### 13. Select ABS.

| Back Rome Print Screen Capture                                                                                             | Measurement<br>Mode        |                         |  |  |  |  |  |
|----------------------------------------------------------------------------------------------------|----------------------------|-------------------------|--|--|--|--|--|
| Configuration                                                                                                    | Input VIN System Selection | Operation Selection 5/6 |  |  |  |  |  |
| System Selection                                                                                                    | System Selection           |                         |  |  |  |  |  |
| Touch "system".<br>In case ECU you want to operate is not listed below, the vehicle or model year might be selected wrong. |                            |                         |  |  |  |  |  |
|                                                                                                    |                            |                         |  |  |  |  |  |
| MULTI AV                                                                                                    | METER/M&A                  | HVAC                    |  |  |  |  |  |
| EPS/DAST 3                                                                                                    | tep<br>13                  | AVM                     |  |  |  |  |  |
| ABS                                                                                                    | всм                        | CHASSIS CONTROL         |  |  |  |  |  |
| IPDM E/R                                                                                                    | CAN GATEWAY                | TRANSMISSION            |  |  |  |  |  |
|                                                                                                    |                            |                         |  |  |  |  |  |

Figure 6B

# 14. Select Manual Configuration.

• **DO NOT** select Reprogramming.

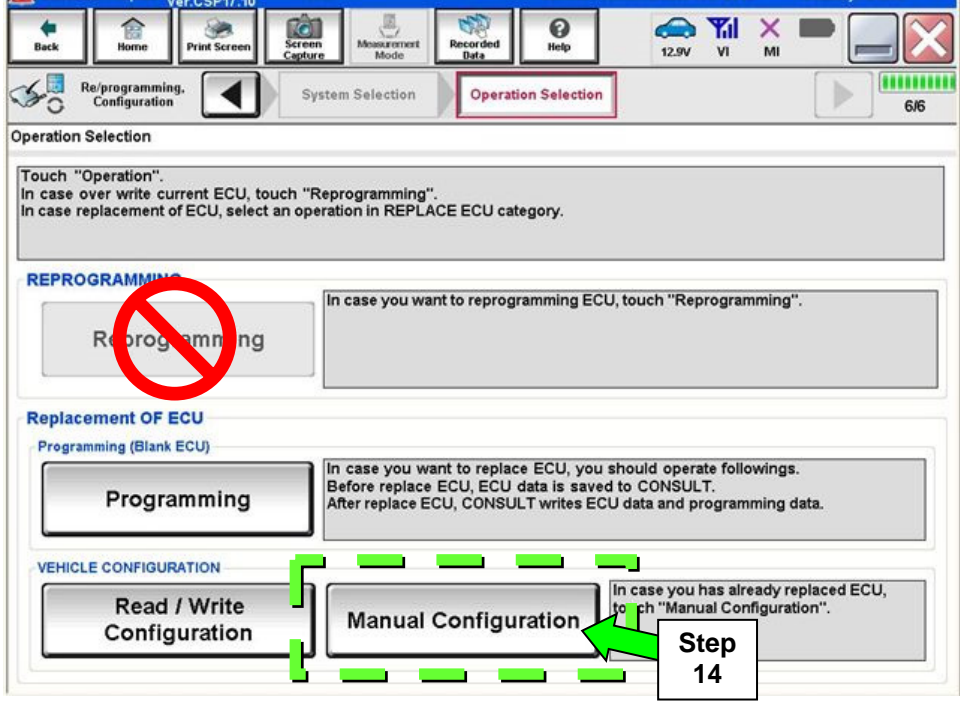

Figure 7B

15. Select the correct **Type ID** number.

- Refer to **Table A** below for the correct **Type ID** number for the vehicle you are working on.
- If needed, use scroll arrows to find the correct number.

**NOTE:** When a vehicle has only one configuration available, a list will not be displayed. Select **Next** (step 16), and C-III plus will select the correct configuration.

#### 16. Select Next.

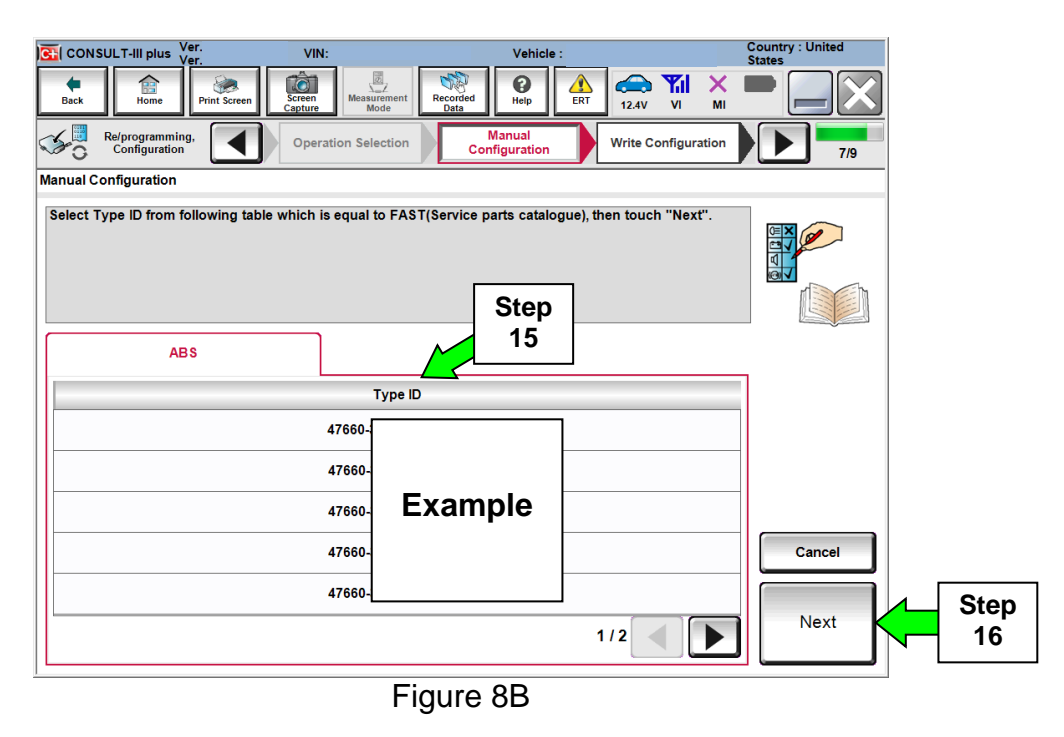

| TABLE A          |                                        |                         |                |               |
|------------------|----------------------------------------|-------------------------|----------------|---------------|
| Model            |                                        | Vehicle Optior          | TYPE ID #      |               |
| Murano           | FWD                                    | with Intelligent C      | ruise Control  | 47660 – 5AE2C |
| Marano           | AWD                                    | with Intelligent C      | ruise Control  | 47660 – 5AA2C |
| Murano<br>Hybrid |                                        | without Intelligent     | Cruise Control | 47660 – 5AH2E |
|                  | FWD                                    | with Intelligent C      | ruise Control  | 47660 – 5AH4E |
|                  |                                        | without Intelligent     | Cruise Control | 47660 – 5AF2E |
|                  | with Inte                              | with Intelligent C      | ruise Control  | 47660 – 5AF4E |
| Maxima           | FWD with Intelligent<br>Cruise Control | 18 inch<br>wheels/tires | 47660 – 4RB2B  |               |
|                  |                                        | 19 inch<br>wheels/tires | 47660 – 4RB5B  |               |

#### NTB16-088b

- 17. Confirm the correct Type ID number is selected.
- 18. Select OK.

| CONSULT-III plus Ver.43.30<br>Ver.CSP21.10                                     | VIN:1N4AL3AP5FN318724                                           | Vehicle : ALTIMA sedan L33 2015                   | Country : United<br>States |
|--------------------------------------------------------------------------------|-----------------------------------------------------------------|---------------------------------------------------|----------------------------|
| Back Rome Print Screen                                                         | Screen<br>Capture                                               | Help ERT 12.4V VI MI                              |                            |
| Re/programming,<br>Configuration                                               | Manual<br>Configuration                                         | onfiguration Print Result /<br>Operation Complete | 8/9                        |
| Write Configuration                                                            |                                                                 |                                                   |                            |
| Following setting value for each iten<br>Confirm setting value for each items, | n are saved to vehicle ECU.<br>if OK, touch "OK" to save them t | o vehicle ECU.                                    |                            |
| ABS                                                                            |                                                                 |                                                   |                            |
|                                                                                | Type ID                                                         |                                                   |                            |
| Step<br>17                                                                     | 47660-3¶ <b>#</b> 5 <b># #</b> 3 <b>##</b> 5 <b>#</b>           | Step<br>18                                        | Cancel                     |
| ,                                                                              |                                                                 | _                                                 |                            |

Figure 9B

19. Configuration is complete, select **End**.

| CONSULT-III plus Ver.43.30<br>Ver.CSP21.10                                | VIN:1N4AL3AP5FN318724                                    | Vehicle : ALTIMA sedan L33 2015                                                                                                    | Country : United<br>States |
|---------------------------------------------------------------------------|----------------------------------------------------------|----------------------------------------------------------------------------------------------------|----------------------------|
| Back Back Print Screen                                                    | Screen<br>Capture                                        | Image: Weight of the second second |                            |
| Re/programming,<br>Configuration                                          | Write Configuration Prin<br>Operati                      | it Result /<br>on Complete                                                                                                    | 9/9                        |
| Print Result / Operation Complete                                         |                                                          |                                                                                                    |                            |
| Write Configuration has been succ<br>Touch "End" to finish operation, and | essfully completed.<br>I to back to Home Screen. Confiri | n each function works correctly.                                                                                                    |                            |
| ABS                                                                       |                                                          |                                                                                                    | _                          |
|                                                                           | Type ID                                                  |                                                                                                    |                            |
|                                                                           | 47660-34TA45A, #34TA45A                                  |                                                                                                    |                            |
|                                                                           |                                                          |                                                                                                    |                            |
|                                                                           |                                                          |                                                                                                    |                            |
|                                                                           |                                                          |                                                                                                    | Print                      |
|                                                                           |                                                          | Step                                                                                                    | End                        |
|                                                                           |                                                          | 19                                                                                                    |                            |

Figure 10B

### PARTS INFORMATION

| DESCRIPTION      | MODEL                  | PART #        | QUANTITY |
|------------------|------------------------|---------------|----------|
| ABS Control Unit | Murano<br>(AWD)        | 47660 – 5AA1C |          |
|                  | Murano<br>(FWD)        | 47660 – 5AE1C |          |
|                  | Murano Hybrid<br>(AWD) | 47660 – 5AF1E | 1        |
|                  | Murano Hybrid<br>(FWD) | 47660 – 5AH1E |          |
|                  | Maxima                 | 47660 – 4RB1B |          |
| Brake Fluid (1)  | N/A                    | 999MP-A4100P  | 1        |

(1) Order this item through the Nissan Maintenance Advantage program: Phone: 877-NIS-NMA1 (877-647-6621). Website order via link on dealer portal www.NNAnet.com and click on the "Maintenance Advantage" link.

**NOTE:** Old parts will be put on parts return. Dealer charge backs will occur if an ABS control unit is replaced incorrectly.

# **CLAIMS INFORMATION**

# Submit a "CM" line claim using the following claims coding:

| CAMPAIGN ("CM") I.D. | DESCRIPTION                                                                             | OP CODE | FRT      |
|----------------------|-----------------------------------------------------------------------------------------|---------|----------|
| PC482                | Inspect anti-lock brake system<br>(ABS) actuator serial number –<br><b>OK Condition</b> | PC4820  | 0.3 hrs. |

OR

| CAMPAIGN ("CM") I.D. | DESCRIPTION                                                                                                    | OP CODE | FRT      |
|----------------------|----------------------------------------------------------------------------------------------------|---------|----------|
| PC482                | Inspect anti-lock brake system<br>(ABS) actuator serial number –<br>and Replace ABS Control Unit –<br><b>Repair Condition</b> | PC4821  | 2.6 hrs. |